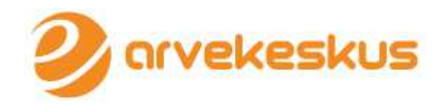

# MÜÜGIARVETE KASUTUSJUHEND

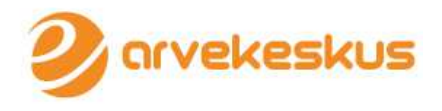

## Sisukord

| eArvekeskusesse sisenemine                        | 2  |
|---------------------------------------------------|----|
| Ettevõtte seadete määramine                       | 3  |
| Ettevõtte kontole ligipääsude volitamine          | 5  |
| Käibemaksu koodide seadistamine                   | 6  |
| Müügiarve koostamine                              | 7  |
| Müügiarvete nimekiri                              | 9  |
| Müügiarvete importimine eArvekeskusesse 1         | .0 |
| Üherealiste arvete importimine Excelist1          | .1 |
| Automaatsete müügiarvete koostamine ja saatamine1 | .3 |

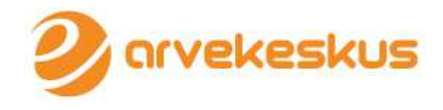

## eArvekeskusesse sisenemine

Sisenemine toimub läbi www.arvekeskus.ee lehekülje. Lehekülje paremas nurgas on nupp "Sisene".

|                     |         |           |                | SISE  |     |
|---------------------|---------|-----------|----------------|-------|-----|
| Mis on eArvekeskus? | Paketid | Partnerid | Küsi pakkumist | Blogi | Abi |
| Arvete säilitar     | nine    |           | -              |       |     |

Valige sisenemise viis: ID-kaart, mobiili-ID või internetipank.

| Sisene ID-ka | ardi või mobi                      | il-ID-ga |  |
|--------------|------------------------------------|----------|--|
| KAART        |                                    |          |  |
| Sisene pang  | a kaudu                            |          |  |
| unet         | Swedbank <table-cell></table-cell> | Danske   |  |

Esmakordsel sisenemisel on vajalik ettevõttele konto loomine. Selleks valige B-kaardi päring ning sisestage ettevõtte registrikood, millele soovite konto luua. Konto loomiseks vajutage nupule "**Päring**"

| 2) arvekeskus                                                                                                    | Kasutaja:<br>eAK konsultant                                                                              | Esindatav:<br>eAK konsultant | EST ENG<br>Logi välja X |
|----------------------------------------------------------------------------------------------------|----------------------------------------------------------------------------------------------------|------------------------------|-------------------------|
| Ost E-arve tellimused Ūldinfo                                                                                                    |                                                                                                    |                              |                         |
| <b>3-kaardi päring</b><br>Arvekeskusega liitumiseks peate olema vastava etter<br>Ettevõtte registrikoodi ning juhatusse kuuluvust saate | /õtte juhatuse liige.<br>kontrollida <mark>ariregistrist.</mark>                                         |                              | Abiinfo                 |
| Palun sisestage järgnevalt ettevõtte registrikood, mille<br>Registrikood:<br>NBI Pal<br>sest sü                                         | juhatuses te olete:<br>Pärin<br>un sisestage registrikood korrektse<br>teem võimaldab teha vaid kolm kat | 19<br>Ile,<br>sast.          |                         |

Liitumiseks on vajalik eArvekeskuse tüüplepingu tingimustega tutvumine ning nende aktsepteerimine. Tüüplepingu leiate siit: <u>http://www.arvekeskus.ee/tyypleping</u>

Seejärel tuleb valida sobiv pakett. Pakettide kohta leiate infot eArvekeskuse kodulehelt (<u>http://www.arvekeskus.ee/paketid/</u>). Juhul kui esindate väikeettevõtet, siis soovitame valida väikeettevõtte pakett. Pakette on võimalik hiljem ka muuta.

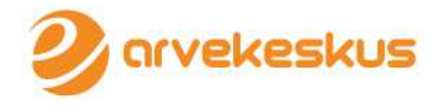

## Ettevõtte seadete määramine

Ettevõtte seadeid saab määrata menüüst Üldinfo > Seaded > Ettevõtte seaded alt.

| Ost (99)     | Müük     | E-arve tellimused                 | Üldinfo       |                 |                          |               |        |                     |        |                |               |
|--------------|----------|-----------------------------------|---------------|-----------------|--------------------------|---------------|--------|---------------------|--------|----------------|---------------|
|              |          |                                   | Dokument      | tide arhiiv     |                          |               |        |                     |        |                |               |
| Ostuarve     | ed       |                                   | Seaded        |                 |                          |               |        |                     |        | <b>•</b> • • • |               |
|              |          |                                   | Registrid     |                 |                          |               |        |                     |        | U Abi          | linfo         |
| Arve saatja: | Arve nr: | Olek:                             | Saabumis      | e paevi: Salves | Ettevõtte sea            | aded          |        | ⊤ La                | ienda  | atud fi        | lter          |
|              |          |                                   |               |                 | B-kaardi pär             |               |        |                     |        |                |               |
|              |          |                                   |               |                 | Andmevahet               |               | äring  | Taasta alo          | iseis  | Ote            | si            |
|              |          |                                   |               |                 | Arve eksportimise seaded |               |        |                     |        |                |               |
| 🔵 Vali kõik  |          | Ē                                 | iksport faili | Uus arve   Kust | Allasutused              |               | naksmi | seks   <u>Valmi</u> | s ERP- | -i saatr       | <u>niseks</u> |
| Saabumise k  | uupäev   | • <u>Arve nr</u> • <u>Arve ku</u> | upäev ÷       | Arve saatja     | <u>Summa</u> +           | Makse-tähtaeg | ¢ I    | ERP dok nr          | ¢      | <u>Olek</u>    | \$            |
|              |          |                                   | Filtreeritud  | arvete summa    |                          |               |        |                     |        |                |               |
|              |          |                                   |               |                 |                          |               | Näita  | n 0-0   Kokk        | u 0    | <u>Näita</u>   | <u>kõiki</u>  |

Kõigepealt tuleks ära täita ettevõtte andmed.

| Ettevõttega seotud mää               | rangud                   | () Abiinfo     |
|--------------------------------------|--------------------------|----------------|
| Üldine Müügiarved                    |                          |                |
| Ettevőtte andmed                     |                          | Paketi vahetus |
| *Ettevõtte nimi:                     | Eesti E-arvete Keskus OÜ |                |
| *Ettevõtte registrikood:             | 11454545                 |                |
| Ettevõte ei ole käibemaksukohuslane: |                          |                |
| Ettevõtte KMKR nr:                   |                          |                |
| *Kontakt e-post:                     | abi@arvekeskus.ee        |                |
| *Telefon:                            | 45745745                 |                |
| Koduleht:                            | www.arvekeskus.ee        |                |
| *Pakett:                             | Väikeettevõtte pakett    |                |
| Sooduskood:                          | Lisa sooduskood          |                |
|                                      |                          | Salvesta       |

Järgmises osas täitke ettevõtte juriidiline ja postiaadress. Juhul kui juriidiline aadress kattub postiaadressiga, vajutage **kopeeri juriidiline aadress**.

| Juriidiline aadress |                                              |
|---------------------|----------------------------------------------|
| *Aadress:           | Testija 1                                    |
| *Maakond:           | Harju maakond 💌                              |
| *Linn/Vald:         | Kuusalu vald 💌                               |
| *Indeks:            | 10101                                        |
|                     | S-lustra                                     |
|                     | Salvesta                                     |
| Kontaktaadress      |                                              |
| *Riik:              | Eesti 💌                                      |
| *Aadress:           | Testija 1                                    |
| *Maakond:           | Harju maakond 💌                              |
| *Linn/Vald:         | Kuusalu vald 💌                               |
| *Indeks:            | 10101                                        |
|                     | Kustuta Kopeeri juriidiline aadress Salvesta |

Pangakontode osal määrake ettevõtte pangakontod, mida kuvatakse müügiarvetel. Selleks vajutage nuppu **Lisa pangakonto** ja täitke avanenud aknas kõik lahtrid ning **Salvestage**.

|             |                |      | 1               | <b>2</b> arv               |
|-------------|----------------|------|-----------------|----------------------------|
| Pangakontod |                |      | <b>C</b>        | isa pangakonto 🕽           |
| Pank        | Konto          | IBAN | SWIFT/BIC       |                            |
| SEB         | 10220088348017 |      |                 | Kustuta                    |
| Swedbank    | 12345678910    |      |                 | Kustuta                    |
| Nordea Pank | 17000389251    |      |                 | Kustuta                    |
|             |                |      | Näitan 1-3   Ko | kku 3   <u>Näita kõiki</u> |

Müügiarved valiku pealt saate seadistada kõike, mis on seotud müügiarvete väljastamisega.

**Arve seadistused** osal saate üles laadida logo, mis kuvatakse teie poolt koostatavatele müügiarvetele, juhul kui soovite müügiarveid koostada eArvekeskuse online-keskkonnas või neid siia importida ilma PDF kuvata.

Lisaks saate määrata müügiarve koostamisel vaikimisi seaded – näiteks automaatselt arvele kuvatav järgmise arve number, vaikimisi maksetähtaeg jne.

| Ettevõttega seotud määrangud                                                                                                    |                                                                          |  |  |  |  |  |  |
|----------------------------------------------------------------------------------------------------|--------------------------------------------------------------------------|--|--|--|--|--|--|
| Üldine Müügiarved                                                                                                    |                                                                          |  |  |  |  |  |  |
| Arve seadistused                                                                                                    |                                                                          |  |  |  |  |  |  |
| Logo fail:<br>Logo:<br>Kasuta arvepõhist viitenumbrit:<br>Vaikimisi viivise määr:<br>Vaikimisi arve numbri prefiks:<br>Järgmise arve number: | Vali fali Pole valitud                                                   |  |  |  |  |  |  |
| Vaikimisi maksetähtaeg päevades:<br>Vaikimisi E-posti kanali kirja tekst:<br>Arvele lisatav reklaamtekst:                                    | 14       Tere       Saadame Teile arve. Arve on lisatud kirja manusesse. |  |  |  |  |  |  |
| Keela arve saajal müügiarvete tagastamine<br>arvekeskusesse:                                                                                 |                                                                          |  |  |  |  |  |  |

**Müügiarvete kanalid** osal saate märkida soovitud kanalid, mille kaudu plaanite müügiarveid väljastada. Vaikimisi on täidetud valikud **E-arve**, **E-post** ja **Paberarve**.

| Müügiarvete kanalid |              |          |
|---------------------|--------------|----------|
| E-arve:             | <b>V</b>     | 0        |
| E-post:             | $\checkmark$ |          |
| Paberarve:          | $\checkmark$ |          |
| Internetipangad:    |              | Swedbank |
|                     |              | SEB      |
|                     |              | Danske   |
|                     |              | Salvesta |

Kui soovite arveid edastada ka panka, siis tuleks siin märkida, millistesse pankadesse soovite arveid edastada. Valige soovitud pangad, kuhu plaanite arveid edastada ja vajutage nupule **Salvesta**.

Peale pangakanalite aktiveerimist küsitakse Teie käest, kas lisaks panka arvete edastamisele soovite eArvekeskuse kaudu hallata ka **e-arvete tellimusi**.

| ala lisatay raklaam                                                                                 |                                                                                                    |                                                                  |
|----------------------------------------------------------------------------------------------------|----------------------------------------------------------------------------------------------------|------------------------------------------------------------------|
| ele lisatav reklaam                                                                                 | Eelistuste haldamine                                                                                                    | Sulge 🗙                                                          |
| nüügiarvete tagast<br>arvekeskus<br>stunud edastuse te<br>takse e-maili aadre<br>tunud edastuse tea | Kas soovite hallata oma klientide e-arve tellimusi<br>Jah, soovin (Teiega võetakse ühendust ning Ir<br>aktiveeritakse pärast seda)<br>Ei soovi (Internetipanga kanalid aktiveeritakse | eArvekeskuses?<br>nternetipanga kanalid<br>e 1 tööpäeva jooksul) |
| analid                                                                                              |                                                                                                    |                                                                  |
| E-                                                                                                  | Salve                                                                                                    | esta Ära salvesta                                                |
| Pabera                                                                                              | arve: 🔽                                                                                                    |                                                                  |
| Internetipar                                                                                        | ngad: 🗹 Swedbank<br>🕼 SEB<br>🕼 Danske                                                                                                    |                                                                  |

**E-arve tellimused** võimaldab täpselt seadistada, kuidas arveid elektrooniliselt edastada pankadesse, teistesse arvehalduse keskkondadesse ja e-posti teel.

**E-arvete tellimused** on lahendus kõigile müüjatele, kes seoses senise otsekorralduse teenuse sulgemisega vajavad informatsioon kellele ja kuhu (e-mailile, internetipanka vms) on vaja edastada e-arve ning milline peab olema arve esitlusviis (piiratud või täisesitlusega e-arve).

## Ettevõtte kontole ligipääsude volitamine

Ettevõtte kontole saab ligipääse volitada vaid ettevõtte juhatuse liige, kes peale konto avamist on arvekeskuses **Administraatori** rollis.

Esindusõiguse andmine käib menüüst Üldinfo > Seaded > Ettevõtte seaded ning sealt Esindusõigused osa ning nupp Lisa Esindusõigus

| Esindusõigused |                  |                  |                       | Lisa es        | indusõigus  |
|----------------|------------------|------------------|-----------------------|----------------|-------------|
| Esindaja \$    | Alguse kuupäev + | Lõpu kuupäev 🗧 🗧 | Esindusõiguse alus \$ | Roll •         |             |
|                | -                | -                |                       |                | Otsi        |
|                |                  |                  |                       |                |             |
| Maksim         | 17.04.2009       | 21.11.2020       | Portaalist antud      | Administraator | Tegevused 🔻 |
| eAK konsultant | 02.07.2012       | 31.12.2030       | Portaalist antud      | Administraator | Tegevused 🔻 |

Märkige volitatava kasutaja isikukood, esindusõiguse kehtivusaeg ning valige volitatavale antav roll.

Soovi korral saate lisada ka kasutaja e-maili ja ametinimetuse.

2) orvekeskus

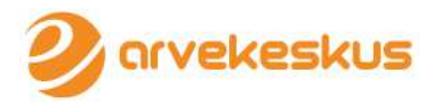

| Esindusõig                                                                         | gused                                                                                                    | Sulge 🗙             |
|------------------------------------------------------------------------------------|----------------------------------------------------------------------------------------------------|---------------------|
| *Isikukood:<br>*Esindusõiguse<br>algus:<br>*Esindusõiguse<br>lõpp:<br>e-mail:      |                                                                                                    |                     |
| *Roll:<br>Ametinimetus:<br>Lisa<br>esindusõigused<br>kõikidesse<br>allasutustesse: | Administraator<br>Administraator<br>Audiitor<br>Eelistuste haldur<br>Pearaamatupidaja<br>Raamatupidamisbüroo töötaja<br>Sekretär | sindusõigused antud |
|                                                                                    |                                                                                                    | Salvesta            |

Teie poolt volitatud kasutajad saavad ettevõtte kontole ligi <u>www.arvekeskus.ee</u> lehelt, sisenedes kas ID kaardi, mobiili-ID või internetipanga kaudu.

### Käibemaksu koodide seadistamine

eArvekeskus võimaldab luua vastavuse teie ettevõtte raamatupidamisprogrammis kasutatavate käibemaksumäärade koodidega.

See võimaldab saadetavatele müügiarvetel lisaks käibemaksu määra arvulisele väärtusele (20%, 9%, 0%), siduda käibemaks ära ka KM määra tunnusega (näiteks KM määr 0%, vastab raamatupidamisprogrammi KM kood, mis kirjeldab et tegu on "Vahendamisteenus, kui vahendatakse tehingut, mille käive tekib ühendusevälises riigis. KMS § 15 lg 4 p 7").

Käibemaksu koodide muutmine toimub: Üldinfo > Seaded > Käibemaksu koodid

| Ost (99)                   | Müük          | E-arve tellim      | used      | Üldinfo       |                     |           |                          |                |
|----------------------------|---------------|--------------------|-----------|---------------|---------------------|-----------|--------------------------|----------------|
|                            |               |                    |           | Dokument      | ide arhiiv          |           |                          |                |
| Ettevõttega seotud määrang |               |                    |           | Seaded        |                     | - K       | Käibemaksu koodid        |                |
|                            | _             | Registrid          |           |               | Minu esindusõigused | U Abiinfo |                          |                |
| Üldine Mü                  | ügiarved      |                    |           |               |                     |           | Ettevõtte seaded         |                |
| <b>E</b> #                 |               |                    |           |               |                     |           | B-kaardi päring          |                |
| Ettevotte a                | namea         |                    |           |               |                     |           | Andmevahetus ERP-ga      | Paketi vahetus |
|                            |               | *Ettevõtte nimi:   | Eesti E-a | arvete Keskus | s OÜ                |           | Arve eksportimise seaded |                |
|                            | *Ettevi       | õtte reaistrikood: | 1145454   | 5             |                     |           | Allasutused              |                |
| Ettevõte                   | ei ole käiber | naksukohuslane:    | <b>v</b>  |               |                     |           |                          |                |

Käibemaksu koodide all on vaikimisi kirjeldatud enamlevinud KM määrade loetelu ning need kuvatakse eArvekeskuse keskkonnas müügiarve koostamisel ning ostuarve sisestamisel.

Otsige üles enda ettevõttes kasutusel olevad käibemaksumäärad ja täitke ära **ERP kood** ja **ERP** selgituse lahtrid. Üks käibemaksukood peaks olema märgitud ka vaikimisi KM koodiks.

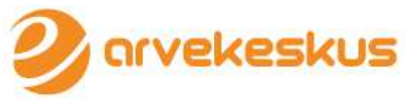

| 19 | Valisesinuuse kaidemaks 19%                              |                  | teenus          |      |                    | $\odot$ |                 |
|----|----------------------------------------------------------|------------------|-----------------|------|--------------------|---------|-----------------|
| 20 | Üldine käibemaksumäär 20%<br>Käibemaksuseaduse § 15 lg 1 | KMS § 15 lg<br>1 | Kaup,<br>teenus | КМ20 | Käibemaksumäär 20% | ۲       | <u>Tühjenda</u> |
| 20 | kulu 20%                                                 |                  | Kaup,           |      |                    | 0       | <u>Tühjenda</u> |

## Müügiarve koostamine

Uue müügiarve koostamiseks eArvekeskuse keskkonas tuleb valida menüüst Müük > Uus müügiarve.

| Orvekeskus  |                           |       | Adm<br>eAK  | Administraator: E<br>eAK |     | Esindatav:<br>ERP Testettevõte |                             |                     | EST ENG<br>Logi välja × |
|-------------|---------------------------|-------|-------------|--------------------------|-----|--------------------------------|-----------------------------|---------------------|-------------------------|
| Ost (99)    | Müük E-arve tellim        | iused | Üldinfo     |                          | 117 |                                |                             |                     |                         |
|             | Müügiarved                |       |             |                          |     |                                |                             |                     |                         |
| wuugiak     | <u>Uus müügiarve</u>      |       |             |                          |     |                                |                             |                     | Abiinfo                 |
| Anua an     | Arved failist             |       | Anvo oppini | Eksportimina             |     | Olala                          | Kustutatudu                 |                     |                         |
| Sive in.    | Arved ERP-st              |       | Arve saaja. | Näita kõiki              | •   | Naita kõiki                    |                             | Otsi                | Faasta algseis          |
| 1.:         | Müügiarvete eksport       |       | ( ]         |                          |     |                                |                             |                     | <u> </u>                |
| 🔾 Vali kõik | Automaatsed<br>müügiarved |       |             |                          |     | Eksport faili   Uu             | <u>is arve</u>   <u>Kus</u> | tuta   <u>Saada</u> | Märgi laekunuks         |

Müügiarve koostamiseks sisestage arve saaja. Sisestades arve saaja juriidilise nime esimesed tähed pakutakse teile krediidiinfo andmete põhjal ettevõtte korrektne juriidiline nimetus. Valides loetelust arve saaja juriidilise nime, täidetakse automaatselt arve saaja juriidiline aadress (avaneb lingi alt Aadressid), registrikood ja käibemaksukohuslase number (KMKR). Kui ettevõttel on krediidiinfos olemas ka e-maili aadress, lisatakse arvele ka see. Automaatselt täidetakse arve number ning maksetähtaeg, vastavalt teie ettevõtte eArvekeskuse seadete menüüs tehtud määrangutele.

| Nüügiarve Carve      |                           |                        |              |  |  |  |
|----------------------|---------------------------|------------------------|--------------|--|--|--|
| Arve saaja           |                           | Arve info              |              |  |  |  |
| *Isik:               | ◉ Juriidiline 💿 Füüsiline | Arve nimetus:          | Arve         |  |  |  |
| *Arve saaja:         |                           | *Arve nr:              |              |  |  |  |
| Pegistri-/isikukood: | Aadressid                 | Viitenumber:           |              |  |  |  |
| Kegisti yisikukood.  |                           | *Arve kuupäev:         | 05.12.2013 📰 |  |  |  |
| KMKR nr:             |                           | *Maksetähtaeg:         | 12.12.2013 📰 |  |  |  |
|                      |                           | Viivis päevas (%):     | 0.25         |  |  |  |
| Allüksus/osakond:    |                           | *Arve PDF faili keel:  | Eesti 💌      |  |  |  |
| Kontakt e-mail.      |                           | <u>Makse saaja</u> (): |              |  |  |  |

Müügiarve üldinfole järgneb arve ridade lisamine. Iga arverea juures on menüü **Tegevused**, mille alt on võimalik lisada mitmesugust lisainfot. Enne lisainfo lisamist tuleb arve **Salvestada**.

Tehes märke kasti Ettemaks/võlg/trahv, saate lisada ettemaksude ja laekumistega seotud infot.

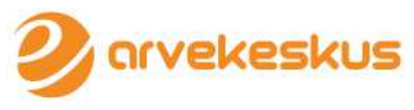

| * Teenus/Kaup<br><u>Register</u> | Kogus | Ühik | Ühiku hind | Summa | Alla- ja<br>juurdehindlus        | Netosumma | * KM%      |           |
|----------------------------------|-------|------|------------|-------|----------------------------------|-----------|------------|-----------|
|                                  |       |      |            |       |                                  |           | KM20; Käil | Tegevused |
|                                  |       |      |            |       |                                  |           | KM20; Käil | Tegevused |
|                                  |       |      |            |       |                                  |           | KM20; Käil | Tegevused |
|                                  |       |      |            |       | KM-ta kokku:<br>Käibemaks kokku: |           |            |           |
|                                  |       |      |            |       | KM-ta kokku:                     |           |            |           |
|                                  |       |      |            |       | Ümardamine:                      |           |            |           |
|                                  |       |      |            | Arv   | ve summa kokku:                  |           | * EUR      |           |
|                                  |       |      |            |       | TASUDA:                          |           | * FUR      |           |

Arvele on võimalik lisada **lisainfot** ja **manuseid** (aktid, saatelehed), selleks tuleb eelnevalt arve salvestada ning siis ilmuvad ülesse menüüsse vastavad vahelehe valikud – **ARVE**, **Lisaandmed**, **Arve manused** 

| Müüg  | giarve     |              |
|-------|------------|--------------|
| 🗸 s   | alvestatud |              |
| ARVE  | Lisaandmed | Arve manused |
| Arves | saaja      |              |

Kui arve koostamiseks vajalikud väljad on täidetud, siis on võimalik vaadata kuidas arve PDF-vaates välja näeb. Kasutage selleks nuppu **Vaata arve PDF vaadet** arve allosas.

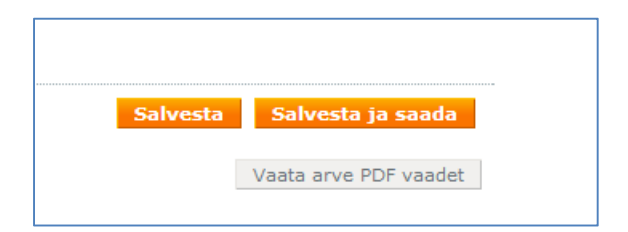

Arve saatmiseks saab kasutada erinevaid saatmisviise: e-arve; e-mail; e-arve internetipanka ning paberarve.

Kui e-arve valik on roheline, siis on arve saajal e-arve konto ning on võimalik saata e-arve. Juhul kui arve saajal ei ole e-arve kontot, siis on e-arve punane.

Arvet on võimalik eArvekeskusest saata e-postiga (korraga on võimalik saata ka mitmele e-mailile), Internetipanka e-arvena (selleks tuleb sisestada saaja pangakonto number) ning paberarvena. Paberarve saadetakse Eesti Posti väljatrükkimiseks, ümbrikustamiseks ning kohaletoimetamiseks.

|           |                                                                        |                                                                                          |                                                                                            | 2                      | arv |
|-----------|------------------------------------------------------------------------|------------------------------------------------------------------------------------------|--------------------------------------------------------------------------------------------|------------------------|-----|
| misviisid |                                                                        |                                                                                          |                                                                                            |                        |     |
|           | E-arve<br>Arve saajal on e                                             | arve konto                                                                               |                                                                                            |                        |     |
|           | ✓ E-post<br>info@arvekesku<br><u>Lisa veel üks</u><br>Täiendav tekst o | -kirjale                                                                                 |                                                                                            |                        |     |
|           | 🛛 Internetipank 🌘                                                      |                                                                                          |                                                                                            |                        |     |
|           | Konto number<br><u>Lisa veel üks</u><br>Ø Paberarve                    | Panga nimi                                                                               | E-arve                                                                                     |                        |     |
|           | Posti teel edasta<br>Muid arve manus<br>10.00 saadetud p<br>hommikul.  | akse arve väljatrükitult (sa<br>eid paberkirjaga ei edastat<br>aberarved toimetatakse sa | ma, mis arve PDFina vaadat<br>a! Kõik tööpäevadel enne ke<br>ajani üle Eesti järgmise tööp | tes).<br>Illa<br>Jäeva |     |
|           | * Tär                                                                  | av/maja/korter: Pallasti 2                                                               | 8                                                                                          |                        |     |
|           | Küla                                                                   | /postkontor jms: Harju ma                                                                | akond                                                                                      |                        |     |
|           |                                                                        | * Asula/vald: Tallinn                                                                    |                                                                                            |                        |     |
|           |                                                                        | * Sihtnumber: 10001                                                                      |                                                                                            |                        |     |
|           |                                                                        | Piik: Festi                                                                              |                                                                                            |                        |     |

## Müügiarvete nimekiri

**Koostatud** ja **saadetud** arved säilitatakse müügiarvete nimekirjas. Müügiarvete nimekirjast on võimalik läbi erinevate filtrite (arve number, arve kuupäev, arve saaja jne) arveid otsida. Lisaks on võimalik arveid eksportida raamatupidamisprogrammi.

**Tegevused** nupule minnes saate võimaluse arve detailvaate avamiseks, kopeerimiseks, muutmiseks, uuesti saatmiseks, eksporditud märkimiseks ning arvele kreeditarve tegemiseks. Arveid on võimalik nimekirjast ka kustutada.

Kõik veerud on sorteeritavad numbri (Arve nr), kuupäeva (arve kuupäev), summa (arve summa) või tähestiku (arve saaja) järjekorras. Tehes linnukese " **Vali kõik**" kasti, saab valida korraga kõik ekraanil kuvatud arved **eksportimiseks** või **laekunuks** märkimiseks.

| ∕lüi     | igiarve                                                       | ed                    |                                                                             |        |                  |                              |     |                                                 |                                                            |                  | Abiinfa                               |
|----------|---------------------------------------------------------------|-----------------------|-----------------------------------------------------------------------------|--------|------------------|------------------------------|-----|-------------------------------------------------|------------------------------------------------------------|------------------|---------------------------------------|
| Arve     | nr:                                                           | * Arve ku<br>01.11.20 | Jupāev:<br>13 💽 🖉                                                           | Arve s | aaja:            | Eksportimine:<br>Näita kõiki |     | Olek:<br>Näita kõiki 💌                          | Kustutatud:                                                | Otsi             | Taasta algseis                        |
| ) Vali I | kõik                                                          |                       |                                                                             |        |                  |                              |     | <u>Eksport faili</u>   <u>Uu</u>                | is arve   <u>Kustu</u>                                     | ta   <u>Saad</u> | a   <u>Marqi laekunuk</u>             |
|          | Arve nr                                                       |                       | Arve kuupaev                                                                |        | Arve saaia       | a: 0                         | Sun | nma 🌼                                           | Olek +                                                     | +                | =                                     |
|          | Arve nr<br>2012110                                            |                       | 05.12.2013                                                                  | •      | Arve saaja       | <u>a</u> •                   | Sun | nma ¢<br>120.00 EUR                             | Olek +<br>Koostatud                                        | +                | Tegevused •                           |
|          | Arve nr           2012110           2012109                   |                       | Arve kuupaev           05.12.2013           03.12.2013                      | *      | <u>Arve saaj</u> | <u>a</u> +                   | Sun | nma *<br>120.00 EUR<br>241.20 EUR               | Olek+KoostatudSaadetud                                     | +                | Tegevused     Tegevused               |
|          | Arve nr           2012110           2012109           2012108 |                       | Arve kuupaev           05.12.2013           03.12.2013           27.11.2013 | •      | <u>Arve saaj</u> | a +                          | Sun | nma *<br>120.00 EUR<br>241.20 EUR<br>277.20 EUR | Olek     *       Koostatud        Saadetud        Saadetud | +                | Tegevused     Tegevused     Tegevused |

Koostatud müügiarveid on võimalik eksportida erinevate raamatupidamisprogrammide formaatidesse ning seejärel vastavasse programmi importida. Selleks tuleb teha nende arvete juurde linnuke, mida soovite eksportida. Eksportida saab arveid HansaRaama/HansaWorld-i, VERP, Merit

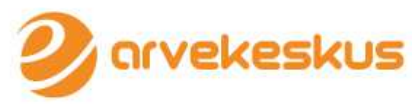

Aktiva, SAF-i ja Eesti e-arvete standardile vastavasse XML formaati. Arve töötlemiseks Excelis saate arve eksportida CSV formaati.

|   | Eksport fa   | aili  |                                        |              | Sulge 🗙 |    |
|---|--------------|-------|----------------------------------------|--------------|---------|----|
|   | *Koostatav f | ail:  |                                        | -            |         |    |
| _ |              |       | VERP<br>Merit Aktiva<br>CSV            | sta faili ek | sporti  |    |
| 3 |              | Malle | HansaRaama/HansaWorld<br>E-arve<br>PDF | 4 670        | .00 EUR | In |
| 3 |              | Toom  | E-arve 1.1<br>E-arve 1.11              | 4 647        | .00 EUR | In |

Peale eksportimist saavad arved tunnuse **EXP**, mida on ka käsitsi arve menüüs **Tegevused** alt võimalik juurde märkida ja eemaldada.

| <u>Summa</u> | ÷          | <u>Olek</u> ¢ | +           | -     |                        |
|--------------|------------|---------------|-------------|-------|------------------------|
|              | 120.00 EUR | Koostatud     |             |       | Tegevused 🔻            |
|              | 241.20 EUR | Exp Saadetud  | Tegevused 🔻 |       |                        |
|              | 277.20 EUR | Exp Saadetud  |             |       | Tegevused 🔻            |
|              |            | Näitar        | n 1-3       | Kokku | 3   <u>Näita kõiki</u> |

Arvete nimekirja jaluses olev number näitab, kui palju on arveid kokku. Korraga kuvatakse ühel lehel

10 arvet. Järgmise kümne arve nägemiseks tuleb vajutada järgmisel leheküljenumbril või valikul Näita kõiki. Näita kõiki valikuga kuvatakse korraga 500 müügiarvet.

|          | <u>2012101</u> | 05.09.2013    | R. C. C. C. C. C. C. C. C. C. C. C. C. C. | 2 212.62 EUR Koostatud                                                              | Tegevused 🔻           |
|----------|----------------|---------------|-------------------------------------------|-------------------------------------------------------------------------------------|-----------------------|
| Esime    | ene Eelmine    | 1 2 3 4 5 6 7 | 7 8 9 10 Järgmine Viimane                 | Näitan 1-10   Kokku 132                                                             | <u>Näita kõiki</u>    |
| 🗋 Vali k | cõik           |               |                                           | <u>Eksport faili</u>   <u>Uus arve</u>   <u>Kustuta</u>   <u>Saada</u>   <u>Mäi</u> | <u>irgi laekunuks</u> |

## Müügiarvete importimine eArvekeskusesse

Müügiarveid on võimalik eArvekeskusesse importida kolmes formaadis: E-arve formaadis (XML), HansaWorldi majandustarkvara formaadis või Excelist.

Enne müügiarvete importi tuleb seadistada KM koodid, selleks et imporditavatele müügiarvetele tekiks õige käibemaksu määr (vt peatükk **Käibemaksu koodide seadistamine**).

Müügiarvete importimiseks valige **Müük** > **Arved failist** ning valige sobiv imporditav fail ja käivitage import.

|                           |                                                                                 | 2) arv               |
|---------------------------|---------------------------------------------------------------------------------|----------------------|
| Ost (99) Müük E-arve te   | limused Üldinfo                                                                 |                      |
| Müügiarved                |                                                                                 |                      |
| Arved failist             |                                                                                 | (1) Abiinfo          |
| Arved ERP-st              | Vali fail Pole valitud                                                          |                      |
| Müügiarvete eksport       | Imporditud 💌                                                                    |                      |
| Automaatsed<br>müügiarved | Pangaliidu E-arve formaat, HansaWorld, Excel (näidisfail: <u>Arvefail.xls</u> ) |                      |
|                           |                                                                                 | Alusta faili importi |

Paljudest majandustarkvaradest on eArvekeskusesse võimalik arveid otse saata. Täpsemat infot oma majandustarkvara ühilduvuse kohta küsige majandustarkvara teenusepakkujalt.

## Üherealiste arvete importimine Excelist

**NB!** Enne arvete importimist excelist veenduge, et Teie asutusele on aktiveeritud **E-arve tellimused** ja olete ära täitnud arve saajate eelistused arve tellimiseks. Kui Te ei soovi E-arve tellimusi kasutada, siis tuleb igale arvele peale importi **käsitsi juurde lisada** saatmise kanali info (pangakonto number, kuhu klient on arve tellinud).

Arvekeskus toetab üherealiste arvete importi Exceli failist, mille näidise leiate valiku **Müük > Arved** failist alt.

|   | Clipboard    | Gi              | Font             | Gir.        | Align   | ment    |        | Number                 | Tái       | Styles     |            | Cells      |      |
|---|--------------|-----------------|------------------|-------------|---------|---------|--------|------------------------|-----------|------------|------------|------------|------|
|   | D8           | ▼ (=            | c l              |             |         |         |        |                        |           |            |            |            |      |
|   | A            | В               | С                | D           | E       | F       | G      | Н                      | I.        | J          | К          | L          | М    |
| 1 | eArvekeskuse | üherealise arve | importfail (Kuni | 200 arvet)  |         |         |        |                        |           |            |            |            |      |
|   | Makse        |                 | Saaja            |             | Postia  |         |        |                        |           |            |            | Arve kokku |      |
|   | laekumise    |                 | isikukood/reg    |             | adress- | Postiin | Makset |                        | Arve      | Arve       | Makseäht   | summa      | Arve |
| 2 | kontonr      | Arve saaja nimi | number           | Postiadress | linn    | deks    | unnus  | Arve rea kirjeldus     | number    | kuupäev    | aeg        | (Bruto)    | km % |
| 3 | 221011010101 | Toomas Kadakas  | 38207020229      | Pallasti 28 | Tallinn | 10001   | 123123 | Teenused oktoobri eest | 201310003 | 15.10.2013 | 31.10.2013 | 300        | 20   |
| 4 | 221011010101 | Malle juurikas  | 46502021111      | Pallasti 10 | Tallinn | 10003   | 123124 | Teenused oktoobri eest | 201310013 | 15.10.2013 | 31.10.2013 | 277        | 20   |
| 5 |              |                 |                  |             |         |         |        |                        |           |            |            |            |      |

Excelis tuleb iga arve info sisestada failis üksteise alla alates kolmandast reast. Korraga saab importida **maksimaalselt 200** üherealist müügiarvet. Kõik failis toodud lahtrid peavad iga arve kohta olema täidetud. Kui failis on info puudu, siis importimine ebaõnnestub.

Lahtrid, mida tuleb failist järjest ära täita on järgmised:

Makse laekumise kontonr - Teie konto number, millele soovite, et klient raha kannaks

#### Arve saaja nimi

Saaja isikukood/reg number

Postiaadress – sisestada tänava nimi, maja number ja vajadusel korteri number

Postiaadress-linn – sisestada linna/maakonna nimetus

Postiindeks

**Maksetunnus** – siia tuleb sisestada ostja unikaalne tunnus Teie juures, näiteks viitenumber, kliendikood vms.

Arve rea kirjeldus

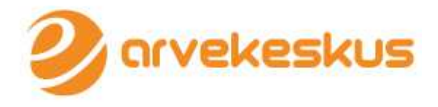

Arve number

Arve kuupäev

Maksetähtaeg

Arve summa kokku (brutosumma) – sisestada arve summa koos käibemaksuga

Arve km % - sisestada arvel kasutatud käibemaksu protsent numbrilise väärtusena, ilma % märgita.

Arvete importimisel peate valima, kas peale importi on lisatud arved **Imporditud** olekus või **Saadetud** olekus. **Imporditud** olek tähendab, et arve on veel välja saatmata ja saate peale importi seda veel vajadusel muuta ning seejärel välja saata. **Saadetud** olek tähendab, et arve on automaatselt peale impordi lõppu kliendile ka välja saadetud.

| Arved failist                |                                                                                        | () Abiinfo           |
|------------------------------|----------------------------------------------------------------------------------------|----------------------|
| *Faili lisamine:             | Vali faii Pole valitud                                                                 |                      |
| *Arvete olek pärast importi: | Imporditud 💌                                                                           |                      |
| Toetatud formaadid:          | Imporditud<br>Saadetud e formaat, HansaWorld, Excel (näidisfail: <u>Arvefail.xls</u> ) |                      |
|                              |                                                                                        | Alusta faili importi |

Peale arve impordi alustamist kuvatakse Teile järgnev info.

| Arved failist                                                                                                    | 🕕 Abiinfo  |
|----------------------------------------------------------------------------------------------------|------------|
| Faili import on käivitatud! Müügiarvete faili 'Arved_detsember.xls' importimine kestab. Korraga saab importida ühte faili! Importimise ajal on lubatud teostada muid tegevusi arvetega. Lõppenud impordi tulemused kuvatakse sellel l | eheküljel. |
|                                                                                                    |            |

Peale impordi lõppu kuvatakse info imporditud arvete tulemusest. Kui fail oli korrektne, siis näidatakse, mitu arvet müügiarvete alla juurde tehti.

| iveu iallist                 |                                                                                 | (1) Abiinf           |
|------------------------------|---------------------------------------------------------------------------------|----------------------|
| *Faili lisamine              | Vali fail Pole valitud                                                          |                      |
| *Arvete olek pärast importi  | Imporditud 🗨                                                                    |                      |
| Toetatud formaadid           | Pangaliidu E-arve formaat, HansaWorld, Excel (näidisfail: <u>Arvefail.xls</u> ) |                      |
| Müügiarvete faili 'Arved det | sember.xls' importimine on löppenud                                             | Alusta faili importi |
| Importimise tulemus:         |                                                                                 |                      |
|                              |                                                                                 |                      |

Kui failis oli viga, siis impordi käigus ei lisata ühtegi arvet. Teile kuvatakse arvekeskuses teade, et importimise tulemusena leiti vigane arve.

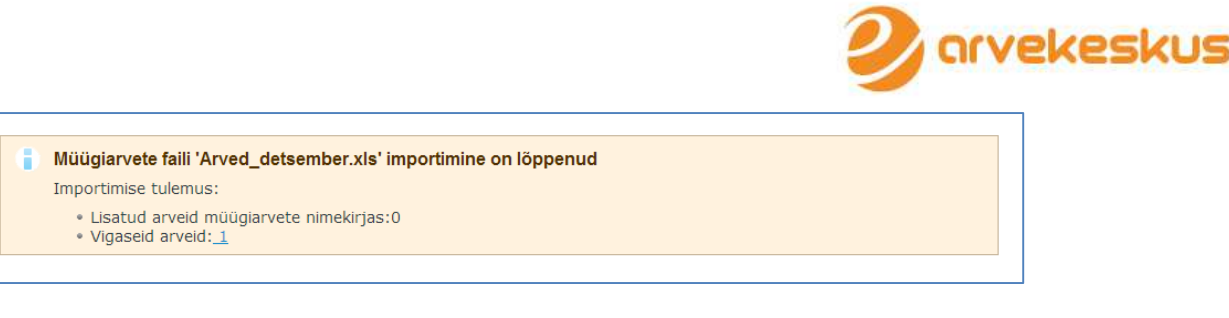

Kontrollige üle koostatud fail ja tehke parandused ning seejärel proovige fail uuesti importida.

NB! Jälgige, et imporditav fail oleks .xls laiendiga. Arvekeskus ei toeta .xlsx formaati.

### Automaatsete müügiarvete koostamine ja saatamine

Saadetud müügiarvet on võimalik seadistada nii, et eArvekeskus koostab ja saadab etteantud kuupäeval ja ajavahemikul automaatselt müügiarve valitud saatmisviisil valitud aadressile. Automaatse müügiarve koostamise eelduseks on müügiarvete nimekirjas saadetud staatuses müügiarve. Arve automaatseks koostamiseks ja saatmiseks minge arvele, mida soovite automaatselt saatma hakata ning valige tegevuste alt Tee automaatseks.

| Ost       | t (99) Müük    | E-arve tellimused    | Üldinfo     |                                                                                                    |     |                        |                |                    |                        |
|-----------|----------------|----------------------|-------------|----------------------------------------------------------------------------------------------------|-----|------------------------|----------------|--------------------|------------------------|
| Müü       | igiarved       |                      |             |                                                                                                    |     |                        |                |                    | Abiinfo                |
| Arve      | nr: * Arve k   | uupäev:<br>013 📰 🔲 📰 | Arve saaja: | Eksportimine:                                                                                                    |     | Olek:<br>Näita kõiki 💌 | Kustutatud:    | Otsi               | Taasta algseis         |
| ]) Vali I | kõik           |                      |             |                                                                                                    |     | Eksport faili   U      | us arve   Kust | uta   <u>Saada</u> | <u>Märgi laekunuk</u>  |
|           | <u>Arve nr</u> | Arve kuupäev         | ▼ Arve saa  | aja ¢                                                                                                    | Sun | nma +                  | <u>Olek</u> +  | E E                |                        |
|           | 2012110        | 05.12.2013           | Toront      | and the second second sec |     | 120.00 EUR             | Koostatud      |                    | Tegevused •            |
|           | 2012109        | 03.12.2013           | 10 million  |                                                                                                    |     | 241.20 EUF             | Detailvaade    |                    | Tegevused •            |
|           | 2012108        | 27.11.2013           | Viennes     |                                                                                                    |     | 277.20 EUF             | Kustuta        |                    | Tegevused *            |
|           |                |                      |             |                                                                                                    |     |                        | Kopeeri        |                    |                        |
|           |                |                      |             |                                                                                                    |     |                        | Tee kreeditarv | е                  | 8   <u>Naita koiki</u> |
| ) Vali I  | kõik           |                      |             |                                                                                                    |     | Eksport faili          | Saada uuesti   |                    | Järgi laekunuk         |
|           |                |                      |             |                                                                                                    |     |                        | Eemalda märg   | e 'Eksporditı      | id'                    |
|           |                |                      |             |                                                                                                    |     | <                      | Tee automaats  | seks               |                        |
|           |                |                      |             |                                                                                                    |     |                        | Märgi laekunul | KS                 |                        |

Tee automaatseks valiku järele avaneb aken, kus määratakse arvete automaatse koostamise ja saatmise seaded.

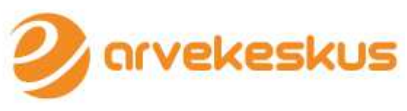

| Automaatne müügiar                                     | ve                                                                                     | Sulge 🗙  |
|--------------------------------------------------------|----------------------------------------------------------------------------------------|----------|
| (241.20)                                               |                                                                                        |          |
| * Kehtivuse periood:<br>* Koostamise/saatmise kuupäev: | 06.12.2013 📰 -                                                                         |          |
| Teenuse periood:                                       | <ul> <li>Iusarvelt</li> <li>Koostamise kuu</li> <li>Koostamisele eelnev kuu</li> </ul> |          |
| Automaatne arve saatmine:                              |                                                                                        |          |
| Arve saatmisviisid vastavalt e-<br>arve tellimustele:  |                                                                                        | :        |
| Saatmisviisid                                          |                                                                                        |          |
|                                                        | I E-arve<br>Arve saajal on e-arve konto                                                |          |
| [                                                      | E-post                                                                                 |          |
|                                                        | Internetipank 🕕                                                                        |          |
|                                                        | raperarve                                                                              |          |
|                                                        | Salvesta k                                                                             | Catkesta |

Kehtivuse periood – määrake periood, kui kaua samale kliendile arvet korduvalt koostatakse.

Koostamise/saatmise kuupäev – märkige, millal tuleb koostada ja välja saata igakuine arve.

**Teenuse periood** – märkige ära, kas soovite, et teenuse periood, mida arvel kuvatakse, oleks sama, mis alusarvel, oleks koostamise kuu või oleks koostamise kuule eelnev kuu. Koostamise kuule eelnev kuu tähendab, et kui koostate arve märtsis, siis arvele kuvatakse perioodiks veebruar.

Automaatne arve saatmine – märkides linnukese Automaatse arve saatmise juurde koostatatakse ja saadetakse arve automaatselt. Vastasel juhul arve ainult koostatakse automaatselt, kuid ei saadeta kliendile automaatselt. Etteantud kuupäeval ilmuvad arved müügiarvete nimekirja vastavalt valikule kas koostatud või saadetud staatuses.

**Arve saatmisviisid vastavalt e-arve tellimusele** – kui siia märkida linnuke, siis e-arve tellimuste kasutamise puhul kasutatakse automaatse arve loomise hetkel saatmisviisidena kliendi poolt määratud kanaleid (juhul kui need on olemas). Kui e-arve tellimusi ei kasutata ja antud valik on märkimata, siis saab saatmisviisid käsitsi määrata.

**Saatmisviiside** juures valitakse linnukesega kanal, kuhu koostatud arve saadetakse (e-arve, e-post, internetipank või paberarve). Võimalik on korraga saata ka mitmesse kanalisse.

| Ost (99)      | Müük      | E-arve tellim | used | Üldinfo                        |               |                                 |                                     |                                |
|---------------|-----------|---------------|------|--------------------------------|---------------|---------------------------------|-------------------------------------|--------------------------------|
|               | Müügiarv  | ed            |      |                                |               |                                 |                                     |                                |
| Müügian       | Uus müüg  | giarve        |      |                                |               |                                 |                                     | Abiinfo                        |
| Arve nr:      | Arved fai | list          | ,    | Arve saaia:                    | Eksportimine: | Olek:                           | Kustutatud:                         |                                |
|               | Arved ER  | P-st          |      |                                | Näita kõiki 💌 | Näita kõiki 💌                   | Ots                                 | i Taasta algseis               |
|               | Automaat  | tsed          |      |                                |               |                                 |                                     |                                |
| 🗌 Vali kõik 🔍 | müügiarv  | <u>ved</u>    |      |                                |               | <u>Eksport faili</u>   <u>U</u> | <u>us arve</u>   <u>Kustuta</u>   ; | Saada   <u>Märgi laekunuks</u> |
| <u>Arve</u> r | ur 🔹      | Arve kuupäev  |      | <ul> <li>Arve saaja</li> </ul> | ¢ 5           | <u>Summa</u>                    | • <u>Olek</u> • •                   | -                              |

Arved, mis on tehtud automaatseks kuvatakse Automaatsete arvete nimekirjas

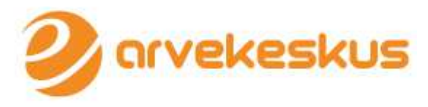

Automaatsete müügiarvete nimekirjas on võimalik automaatsete arvete seadeid muuta, eemaldada automaatsus ning vaadata alusarvet, mida koostatakse ja saadetakse automaatselt.

| Ost (99)               | Müük     | E-a | arve tellimused |   | Üldinfo      |     |                       |   |                                          |
|------------------------|----------|-----|-----------------|---|--------------|-----|-----------------------|---|------------------------------------------|
| Automaatsed müügiarved |          |     |                 |   |              |     |                       |   |                                          |
| Järgmise arve          | kuupäev: |     | Arve saaja:     |   |              | Ots | i Taasta algseis      |   |                                          |
| Kehtivuse perio        | od       | ÷   | Arve saaja      | ÷ | <u>Summa</u> | ¢   | Järgmise arve kuupäev | A | utomaatne arve ÷                         |
| 06.12.2013-31.         | 12.2016  |     |                 |   | 241.20       |     | 06.12.2013            | K | Muuda seadeid Tegevused -                |
|                        |          |     |                 |   |              |     |                       |   | Eemalda automaatsus   <u>Näita kõiki</u> |
|                        |          |     |                 |   |              |     |                       |   | Alusarve detailvaade                     |
|                        |          |     |                 |   |              |     |                       |   |                                          |